### Passo a passo

# 1. Acessar o Sitram sempre pelo Mozilla Firefox

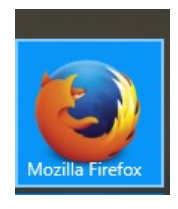

# 2. Se logar no ambiente seguro

| (i)                       | ov.br    |                 | Û                     |   |
|---------------------------|----------|-----------------|-----------------------|---|
|                           |          | PORTAL DO GOVER | RNO   AMBIENTE SEGURI | 0 |
|                           |          |                 |                       |   |
|                           | < vuli   | nn              |                       |   |
| Ambiente Seguro           |          |                 |                       |   |
| CPF                       | Senha    |                 |                       |   |
|                           |          |                 |                       |   |
| Selecione seu Tipo de Vír | nculo    | ~               |                       |   |
| ENTRAR                    | CERTIFIC | CADO DIGITAL>>  |                       |   |
| Esqueceu a Senha ? Cliqu  | ie aqui  |                 |                       |   |

3. Escolher o Sitram na relação de sistemas disponíveis

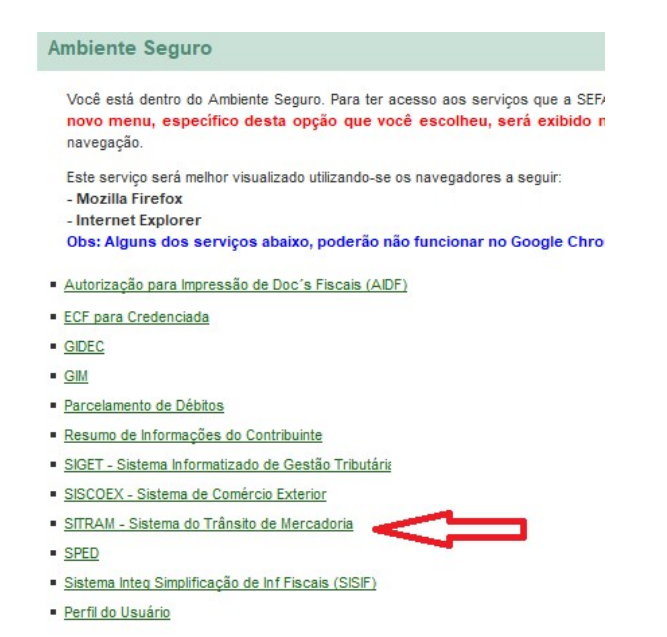

4. Escolher a empresa que tem nota fiscal para alterar

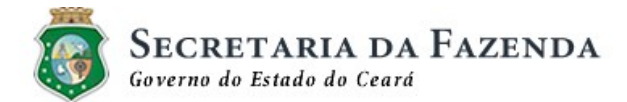

Olá Sr(a). MARI

#### Ambiente Seguro

#### Selecione uma Empresa

| CGF       |    | Nome                    | Situação | Regime |
|-----------|----|-------------------------|----------|--------|
| 62        | 0  | ESPORTIVOS LTDA         | ATIVO    | Normal |
| 64        | 6  | ESPORTIVOS LTDA         | ATIVO    | Normal |
| 62        | 7  | ARTIGOS ESPORTIVOS S.A. | ATIVO    | Normal |
| 67        | 0  | ARTIGOS ESPORTIVOS S.A. | ATIVO    | Normal |
| <u>69</u> | :5 | ARTIGOS ESPORTIVOS S.A. | ATIVO    | Normal |

RETORNAR

5. Selecionar no Menu a opção "Correção de Nota Fiscal"

| ↑ (+) 0 € | https://www3.sefaz.ce.gov.br/sitram-internet/welcome.dojsessionid=puxwzQe10g/lJJTVrdr8OoL8.sd2awj13-jboss63-int01?method=welcome | e q, |
|-----------|----------------------------------------------------------------------------------------------------|------|
| Sitram    | Pagamento de ICMS + Consultas + Trânsito Livre + Extrato + Correção de Nota Fiscal + Sair do acesso seguro                       |      |
|           |                                                                                                    |      |
|           | SITRAM - Sistema de Trânsito de Mercado                                                                                          | oria |

6. Escolher os filtros que desejar. E clicar em pesquisar:

- Chave de nota fiscal
- Data de entrada (período de 30 dias ou um mês)
- Data do fato gerador (período de 30 dias ou um mês)
- Número da nota fiscal + data de emissão
- Número do processo Vipro/Sanfit

| Correção de Nota Fiscal |                    |                 |            |                   |     |   |          |                      |
|-------------------------|--------------------|-----------------|------------|-------------------|-----|---|----------|----------------------|
| Q Pesquisar             |                    |                 |            |                   |     |   |          |                      |
| Chave de Acesso (NF-e)  | Data de Entrada    | Data de Entrada |            |                   |     |   | N* Série | N* Nota Fiscal       |
|                         | <b>iii</b>         | а               | <b>iii</b> | <b>iii</b>        | а   |   |          |                      |
| Data de Emissão         | Situação           |                 |            | UF Origem/Destino |     |   | Tipo     | IE/CNPJ/CPF Emitente |
| <b>m</b>                | TODAS AS SITUAÇÕES | 3               | ~          |                   | ~ 1 | ~ |          |                      |
| Nome                    |                    |                 |            | Nº Processo/Ano   |     |   |          |                      |
|                         |                    |                 |            |                   |     |   |          |                      |

7. Clicar na linha correspondente a nota que deseja corrigir

| Correçã                 | o de N  | ota Fis    | scal         |           |          |                   |      |             |                           |             |                     |    |                    |             |                         |
|-------------------------|---------|------------|--------------|-----------|----------|-------------------|------|-------------|---------------------------|-------------|---------------------|----|--------------------|-------------|-------------------------|
| <b>←</b> <u>V</u> oitar |         |            |              |           |          |                   |      |             |                           |             |                     |    |                    |             |                         |
| Exportar                |         |            |              |           |          |                   |      |             |                           |             |                     |    |                    |             |                         |
| Selo                    | Númer   | o Entr     | rada Fa      | o Gerador | Emiten   | te                |      |             | Destinatário              |             | Situação NF         | S  | Situação do Impos  | sto         |                         |
| 201900003116            | 645237  | 23/04      | /2019 16/0   | 5/2018    | 40281347 | 000174 - AUTOTRAC | COME | ERCIO TELEC |                           | DS E ARTI   | A PAGAR             | SU | IBT - A PAGAR - PR | OCESSO SA   | ANEIT                   |
|                         |         |            |              |           |          |                   |      |             |                           |             |                     |    |                    |             |                         |
|                         |         |            |              |           |          |                   |      |             |                           |             |                     |    |                    |             |                         |
| Sitram                  |         |            |              |           |          | Extrato 👻 Correçã |      |             |                           |             |                     |    |                    |             |                         |
| Correção                | de Nota | a Fiscal   |              |           |          |                   |      |             |                           |             |                     |    |                    |             |                         |
| ← <u>V</u> oltar        |         |            |              |           |          |                   |      |             |                           |             |                     |    |                    |             |                         |
| Exportar                |         |            |              |           |          |                   |      |             |                           |             |                     |    |                    |             |                         |
| Selo                    | Número  | Entrada    | Fato Gerador | Emitente  |          |                   | De   | stinatário  |                           | Situação NF | Situação do Imposto |    | R                  | Retorno NFe | Situação Trânsito Livre |
| 201900001078            | 439643  | 28/01/2019 | 28/01/2019   | 817       |          | CALCADOS E ARTI   | . 6  |             | 30 DE ARTS ESPS LTDA      | A PAGAR     | ANTC - A PAGAR      |    |                    | NÃO         |                         |
| 201900001087            | 499852  | 28/01/2019 | 18/01/2019   | 128       | 5        | ALCADOS E         | . 6  | . COM       | IERCIO DE ARTS ESPS LITDA | A PAGAR     | ANTC - A PAGAR      |    |                    | NÃO         |                         |

8. Observar se a nota pode ser alterada

| Correção de Nota Fisca           | al                                                    |                               |             |
|----------------------------------|-------------------------------------------------------|-------------------------------|-------------|
| ← ⊻oltar 🖁 🛱 Salvar 🚔 Emitir DAB |                                                       |                               |             |
| Unidades d<br>Data/Hora          | e Passagem CEITI<br>i de Inclusão 11/04/2018 13:47:40 |                               |             |
| Dados da Nota Fiscal             |                                                       |                               |             |
| Selo                             | 201L03                                                | Emitente                      | CNPJ :      |
| Chave Acesso (NF-e)              | 521                                                   | Origem                        | GO          |
| Ação Fiscal                      | 2015                                                  | Destinatário                  | IE 69 " \\$ |
| Situação Ação Fiscal             | Em Homologação                                        | Destino                       | CE          |
| Órgão Local                      | CELULA DE INFRAESTR. DE TECNOL. DA INF. E COMUNIC.    | Situação Trôpeito Listo       |             |
| Nota Fiscal/Série                | 29218/0                                               | Nota Fiscal Pode Ser Alterada | NÃO         |
| Data de Inclusão                 | 11/04/2018                                            |                               |             |
| Data de Emissão                  | 18/09/2017                                            |                               |             |
| Retorno                          | NÃO                                                   |                               |             |
| Data do Fato Gerador             | 03/10/2017                                            |                               |             |
| Total da Nota Fiscal             | R\$ 6.024,00                                          |                               |             |
| IPI                              | R\$ 0,00                                              |                               |             |
| Total dos Produtos               | R\$ 6.024,00                                          |                               |             |

9. Se a nota fiscal puder ser alterada, tem um ícone de edição no item, clicar no ícone

| Dados da Nota Fiscal             |                                                   |                |                                 |                                       |                                                                 |
|----------------------------------|---------------------------------------------------|----------------|---------------------------------|---------------------------------------|-----------------------------------------------------------------|
| Selo                             | 201900001087                                      |                | Transportadora                  |                                       |                                                                 |
| Chave Acesso (NF-e)              | 29181201287588000845550010004998521682082061      |                | Emitente                        | CNPJ 12875                            | . SPORTIVOS S.A.                                                |
| Ação Fiscal                      | 20190000465                                       |                | Origem                          | BA                                    |                                                                 |
| Nota Fiscal/Série                | 499852/1                                          |                | Destinatário                    | IE 64. *++- JMERCIO DE ARTS ESPS LTD  | A                                                               |
| Data de Inclusão                 | 28/01/2019                                        |                | Destino                         | CE                                    |                                                                 |
| Data de Emissão                  | 20/12/2018                                        |                | Situação Trâncito Listo         |                                       |                                                                 |
| Retorno                          | NÃO                                               |                | Nota Fiscal Pode Ser Alterada   | SIM                                   |                                                                 |
| Data do Fato Gerador             | 18/01/2019                                        |                |                                 |                                       |                                                                 |
| Total da Nota Fiscal             | R\$ 7.682,17                                      |                |                                 |                                       |                                                                 |
| IPI                              | R\$ 0,00                                          |                |                                 |                                       |                                                                 |
| Total dos Produtos               | R\$ 7.682,17                                      |                |                                 |                                       |                                                                 |
| Situação 😡                       | A PAGAR                                           |                |                                 |                                       |                                                                 |
| Lançamentos                      |                                                   |                |                                 |                                       |                                                                 |
| Exportar                         |                                                   |                |                                 |                                       |                                                                 |
| Regime                           |                                                   | ICMS           | Pago                            | Diferença CRED                        | Situação                                                        |
| 1023(ANTC)ICMS ANTECIPADO        |                                                   | R\$ 461,21     | R\$ 138,36                      | R\$ 322,85 CRED-C                     | A PAGAR                                                         |
|                                  |                                                   |                |                                 |                                       |                                                                 |
| Itens da Nota Fiscal             |                                                   |                |                                 |                                       |                                                                 |
| 🗎 Salvar                         |                                                   |                |                                 |                                       |                                                                 |
| Exportar                         |                                                   |                |                                 |                                       |                                                                 |
|                                  |                                                   | ĸ 🤘 Página 1 d | e 2 ( 170 registros) 🔉 🥫        |                                       |                                                                 |
| Código NCM Produto               |                                                   |                | CFOP CST Qtde Vir Unit Total BC | CICMS IPI ICMS Destacado Alíq ICMS Ca | Ic. FECOP - Receita 2020 ICMS Calc Receitas 1023/1031/1090/1120 |
| 2018 61052000 8T090002-BERMUDA M | ASC. TERMICA TWR DOUBLE DIAMOND NEW-PTO-111-TAM:P |                | 6101 5.00 2,000 28,57 53,14     | 53,14 0,00 6,38 12,00                 | 0,00                                                            |
|                                  |                                                   |                | anna an Francis                 |                                       |                                                                 |

## 10. O sistema abre a tela para correção

• Caso queira corrigir o código do produto, deve alterar o código, para o código que considerar correto.

| Descrição na NF-e: 8T0                                                                                                    | 90002-BERMUDA MASC. TE                                                                                                    | RMICA TWR DOUBLE DIAMOND NEW-PTO                                                                                                    | )-111-T                                                                                                    | TAM:P                                                                                                    |                                                                                   |                                                                |              |                                                                    |                                                          | ^                                         |                    |
|----------------------------------------------------------------------------------------------------|----------------------------------------------------------------------------------------------------|----------------------------------------------------------------------------------------------------|----------------------------------------------------------------------------------------------------|----------------------------------------------------------------------------------------------------|-----------------------------------------------------------------------------------|----------------------------------------------------------------|--------------|--------------------------------------------------------------------|----------------------------------------------------------|-------------------------------------------|--------------------|
| CFOP: 6101                                                                                                    |                                                                                                    | Descrição do CFOP: Venda de proc                                                                                                    | ducao                                                                                                    | do estabelecime                                                                                                    | nto                                                                               |                                                                |              |                                                                    |                                                          |                                           |                    |
| NCM: 61052000                                                                                                    |                                                                                                    | Descrição do NCM: CAMISAS D/MA                                                                                                    | LHA D                                                                                                    | /FIBRAS SINT./A                                                                                                    | RT.,USO                                                                           | MASC.                                                          |              |                                                                    |                                                          |                                           |                    |
| Código Produto *:                                                                                                    |                                                                                                    | Descrição do Produto no SITRAM *                                                                                                    | 3                                                                                                    |                                                                                                    |                                                                                   |                                                                |              |                                                                    |                                                          |                                           |                    |
| 8030                                                                                                    |                                                                                                    | PRODUTO DE INFORMATICA                                                                                                    |                                                                                                    |                                                                                                    |                                                                                   |                                                                |              |                                                                    |                                                          |                                           |                    |
| Indicadores                                                                                                    | Crédito de Origem Insumo PIS/COFINS Consumo Ativo Fixo Margem de Lucro                                                                                                    | Escrever na busca a palavra. E<br>ANTECIPADO                                                                                                    | x:                                                                                                    | Produto de<br>escrever o n<br>produto:                                                                                                    | ST,<br>ome d                                                                      | •                                                              |              |                                                                    |                                                          |                                           | Situ               |
|                                                                                                    | Cobrança Automatic                                                                                                    |                                                                                                    |                                                                                                    | Ex: apenue                                                                                                    | _                                                                                 |                                                                |              | Confirmar                                                          | Cancelar                                                 |                                           | A PAGA             |
| iscrição de Produto no Si                                                                                                    | TRAM *:                                                                                                    |                                                                                                    |                                                                                                    | Ex: apenue                                                                                                    | uto no Si'                                                                        | TRAM *:                                                        |              | Confirmar                                                          | Cancelar                                                 |                                           | A PAG              |
| escrição de Produto no Si<br>ntecipado<br>NTECIPADO - ALIQUOTA                                                                                                    | TRAM *:                                                                                                    | ÷                                                                                                    |                                                                                                    | Ex: apenue<br>escrição do Prodi<br>meu                                                                                                    | uto no Sl'                                                                        | TRAM *:                                                        | AR PAR       | Confirmar                                                          | Cancelar                                                 |                                           | A PAG              |
| escrição de Produto no Si<br>ntecipado<br>NTECIPADO - ALIQUOTA<br>NTECIPADO - ALIQUOTA                                                                                                    | TRAM *:<br>18% (ALIQUOTA DE 17% AT<br>25%                                                                                                    | é 31/03/2017)                                                                                                    |                                                                                                    | Ex: apenue<br>escrição do Prodi<br>meu<br>NTECIPADO - PM<br>PNEU - DE PEQU                                                                                       | uto no Sl'<br>IEU E CA<br>ENO POI                                                 | TRAM *:                                                        | AR PAR       | Confirmar<br>A BICICLETAS COM                                      | Cancelar<br>I RED DE BC                                  | - VALOR UNITARIO DE                       | A PAG              |
| sorição de Produto no Si<br>ntecipado<br>NTECIPADO - ALIQUOTA<br>NTECIPADO - ALIQUOTA                                                                                                    | TRAM *:<br>18% (ALIQUOTA DE 17% AT<br>25%<br>12%                                                                                                    | é 31/03/2017)                                                                                                    | De<br>P<br>A                                                                                                    | Ex: apenue<br>escrição do Prod<br>ineu<br>NITECIPADO - Ph<br>PNEU - DE PEQU<br>PNEU - DE GRAN                                                                    | uto no Sl'<br>IEU E CA<br>ENO POI<br>DE POR'                                      | TRAM *:<br>MARA DE<br>RTE<br>TE                                | AR PAR       | Confirmar<br>A BICICLETAS COM                                      | Cancelar                                                 | - VALOR UNITARIO DE                       | A PAG              |
| escrição de Produto no Si<br>ntecipado<br>NTECIPADO - ALIQUOTA<br>NTECIPADO - ALIQUOTA<br>NTECIPADO - ALIQUOTA<br>NTECIPADO - CESTA BA                                                                                                    | ITRAM *:<br>18% (ALIQUOTA DE 17% AT<br>25%<br>12%<br>SIGA COM REDUCAD DE 61                                                                                                    | É 31/03/2017)<br>,11 (REDUCAO DE 58,82% ATÉ 31/03/201                                                                                                    | De<br>P<br>A<br>str P<br>CS P                                                                                                    | Ex: apenue<br>escrição do Prod<br>ineu<br>NITECIPADO - PN<br>PNEU - DE PEQU<br>PNEU - DE GRAN<br>PNEU PARA MOTO                                                  | uto no SI<br>NEU E CA<br>ENO POI<br>DE POR<br>DS, MOTO                            | TRAM *:<br>AMARA DE<br>RTE<br>TE<br>DNETAS, I                  | AR PAR       | Confirmar<br>A BICICLETAS COM                                      | Cancelar<br>I RED DE BC<br>S. QUADRICI                   | - VALOR UNITARIO DE                       | A PAG              |
| escrição e Produto no Si<br>ntecipado<br>NTECIPADO - ALIQUOTA<br>NTECIPADO - ALIQUOTA<br>NTECIPADO - CESTA BA<br>NTECIPADO - CESTA BA                                                                                                    | TRAM *:<br>18% (ALIQUOTA DE 17% AT<br>25%<br>12%<br>SICA COM REDUCAO DE 61<br>SICA COM REDUCAO DE 63                                                                                   | É 31/03/2017)<br>11 (REDUCAO DE 58,82% ATÉ 31/03/201<br>33 (REDUCAO DE 29,41% ATÉ 31/03/201                                                                             | De<br>P<br>A<br>Str P<br>CS P                                                                                                    | Ex: apenue<br>escrição do Prod<br>ineu<br>MITECIPADO - PM<br>PNEU - DE PEQU<br>PNEU - DE GRAM<br>PNEU - PARA MOTO<br>PNEU - OUTROS                               | Uto no SI<br>NEU E CA<br>ENO POI<br>DE POR<br>DS, MOTO<br>TIPOS                   | TRAM *:<br>AMARA DE<br>RTE<br>TE<br>DNETAS, I                  | AR PAR       | Confirmar<br>A BICICLETAS COM                                      | Cancelar<br>I RED DE BC<br>S, QUADRICI                   | - VALOR UNITARIO DE<br>CLOS, CICLOMOTORES | A PAG<br>ATE 100 U |
| escrição de Produto no SI<br>Intecipado<br>INTECIPADO - ALIQUOTA<br>INTECIPADO - ALIQUOTA<br>INTECIPADO - CESTA BA<br>INTECIPADO - CESTA BA<br>INTECIPADO - CESTA BA                                                                                                    | TRAM *:<br>18% (ALIQUOTA DE 17% AT<br>25%<br>12%<br>SICA COM REDUCAO DE 61<br>SICA COM REDUCAO DE 63<br>ATURAIS DE CORTE E EM I                                                        | É 31/03/2017)<br>11 (REDUCAO DE 58,82% ATÉ 31/03/201<br>33 (REDUCAO DE 29,41% ATÉ 31/03/201<br>ASO - REDUCAO DE 41,18%                                                  | De<br>P<br>A<br>Str P<br>Sc P<br>Sc P                                                                                                    | Ex: apenue<br>escrição do Prod<br>ineu<br>NITECIPADO - PM<br>PNEU - DE PEQU<br>PNEU - DE GRAN<br>PNEU - OUTROS<br>NIEU - OUTROS                                  | Uto no SI<br>NEU E CA<br>ENO POI<br>DE POR<br>DS, MOTO<br>TIPOS<br>(PNEU          | TRAM *:<br>AMARA DE<br>RTE<br>TE<br>DNETAS, I                  | AR PAR       | Confirmar                                                          | Cancelar<br>I RED DE BC<br>S, QUADRICI                   | - VALOR UNITARIO DE<br>CLOS, CICLOMOTORES | A PAG              |
| escrição da Produto no Si<br>ntecipado<br>NTECIPADO - ALIQUOTA<br>NTECIPADO - ALIQUOTA<br>NTECIPADO - CESTA BA<br>NTECIPADO - CESTA BA<br>NTECIPADO - FLORES N<br>NTECIPADO - FLORES N<br>NTECIPADO - MILHO EM                                                                         | TRAM *:<br>18% (ALIQUOTA DE 17% AT<br>25%<br>12%<br>SICA COM REDUCAO DE 61<br>SICA COM REDUCAO DE 33<br>IATURAIS DE CORTE E EM V<br>GRAO                                               | É 31/03/2017)<br>;11 (REDUCAO DE 58,82% ATÉ 31/03/201<br>;33 (REDUCAO DE 29,41% ATÉ 31/03/201<br>ASO - REDUCAO DE 41,18%                                                | De<br>P<br>A<br>str P<br>CS P<br>50 P<br>50 P                                                                                             | Ex: apenue<br>escrição do Prod<br>ineu<br>NITECIPADO - PN<br>PNEU - DE PEQU<br>PNEU - DE GRAN<br>NEU PARA MOT<br>PNEU - OUTROS<br>PROTETOR PARA                  | uto no SI<br>IEU E CA<br>ENO POI<br>DE POR<br>OS, MOTO<br>TIPOS<br>I PNEU         | TRAM *:<br>AMARA DE<br>RTE<br>TE<br>DNETAS, I                  | AR PAR       | Confirmar<br>A BICICLETAS COM                                      | Cancelar<br>I RED DE BC<br>S, QUADRICI                   | - VALOR UNITARIO DE<br>CLOS, CICLOMOTORES | A PAG              |
| escrição de Produto no Si<br>Intecipado<br>NTECIPADO - ALIQUOTA<br>NITECIPADO - ALIQUOTA<br>NITECIPADO - ALIQUOTA<br>NITECIPADO - CESTA BA<br>NITECIPADO - CESTA BA<br>NITECIPADO - FLORES N<br>NITECIPADO - MIAQUINAS                                                                 | ITRAM *:<br>18% (ALIQUOTA DE 17% AT<br>25%<br>SIGA COM REDUCAO DE 61<br>SIGA COM REDUCAO DE 63<br>ATURAIS DE CORTE E EM V<br>GRAO<br>APARELHOS E EQUIPAME                              | É 31/03/2017)<br>.11 (REDUCAO DE 58,82% ATÉ 31/03/201<br>.33 (REDUCAO DE 29,41% ATÉ 31/03/201<br>ASO - REDUCAO DE 41,18%<br>NTOS INDUSTRIAIS - ANEXO I                  | De<br>p<br>A<br>A<br>CS<br>P<br>P<br>CS<br>P<br>CS<br>P<br>CS<br>P<br>CS<br>S<br>S<br>S<br>S<br>S<br>S<br>S                               | Ex: apenue<br>escrição do Prod<br>ineu<br>NUTECIPADO - PN<br>PNEU - DE PEQU<br>PNEU - DE GRAN<br>PNEU - DE GRAN<br>PNEU - DUTROS<br>PROTETOR PARA<br>2,000 26,57 | uto no SI<br>NEU E CA<br>ENO POI<br>DE POR<br>OS, MOTO<br>TIPOS<br>NPNEU<br>53,14 | TRAM *:<br>MARA DE<br>RTE<br>TE<br>DNETAS, I<br>53,14          | AR PAR       | Confirmar<br>A BICICLETAS COM<br>CLETAS, TRICICLOS<br>6.38         | Cancelar<br>I RED DE BC<br>S, QUADRICI<br>12,00          | - VALOR UNITARIO DE<br>CLOS, CICLOMOTORES | A PAG              |
| ISCIÇÃO DE Produto no SI<br>Intecipado<br>NTECIPADO - ALIQUOTA<br>NTECIPADO - ALIQUOTA<br>NTECIPADO - ALIQUOTA<br>NTECIPADO - ALIQUOTA<br>NTECIPADO - CESTA BA<br>NTECIPADO - CESTA BA<br>NTECIPADO - CESTA BA<br>NTECIPADO - FLORES N<br>NTECIPADO - MILHO EM<br>NTECIPADO - MAQUINAS | ITRAM *:<br>18% (ALIQUOTA DE 17% AT<br>25%<br>SICA COM REDUCAO DE 61<br>SICA COM REDUCAO DE 63<br>IATURAIS DE CORTE E EM V<br>GRAO<br>8, APARELHOS E EQUIPAME<br>8 IMPLEMENTOS AGRICOI | É 31/03/2017)<br>,11 (REDUCAO DE 58,82% ATÉ 31/03/201<br>,33 (REDUCAO DE 29,41% ATÉ 31/03/201<br>ASO - REDUCAO DE 41,18%<br>NTOS INDUSTRIAIS - ANEXO I<br>,AS - ANEXO I | De<br>P<br>A<br>A<br>C<br>S<br>S<br>C<br>S<br>P<br>A<br>A<br>P<br>P<br>A<br>A<br>S<br>S<br>S<br>S<br>S<br>S<br>S<br>S<br>S<br>S<br>S<br>S | Ex: apenue<br>escrição do Prodi-<br>ineul<br>INTECIPADO - PM<br>PNEU - DE PEQU<br>PNEU - DE GRAM<br>PNEU - OUTROS<br>PROTETOR PARA<br>2,000 26.57<br>2,000 26.57 | uto no Sl'<br>ENO POI<br>DE POR'<br>DS, MOTO<br>TIPOS<br>.PNEU<br>53,14<br>53,14  | TRAM *:<br>MARA DE<br>RTE<br>TE<br>DNETAS, I<br>53,14<br>53,14 | 0,00<br>0,00 | Confirmar<br>A BICICLETAS COM<br>CLETAS, TRICICLOS<br>6.38<br>6.38 | Cancelar<br>I RED DE BC<br>S, QUADRICI<br>12,00<br>12,00 | - VALOR UNITARIO DE<br>CLOS, CICLOMOTORES | A PAG<br>ATE 100 U |

# 11. Caso o problema seja a destinação do produto, deve escolher na caixinha correspondente.

| $\sim$                                | 1                | -                    |                                    | Editar - item Nota Fiscal |                             |                        |           |          |            |           |         |             |                    |           |                                 |           |
|---------------------------------------|------------------|----------------------|------------------------------------|---------------------------|-----------------------------|------------------------|-----------|----------|------------|-----------|---------|-------------|--------------------|-----------|---------------------------------|-----------|
| <b>←</b> <u>V</u> oita                | r 🛛 🍽 <u>S</u> a | ivar 🛛 🖨 Emilir DAi  | E                                  |                           |                             |                        |           |          |            |           |         |             |                    |           | × .                             |           |
|                                       | <u> </u>         | Data de Emissão      | 20/12/2018                         | Descrição na NF-e: 8T0    | 090002-BERMUDA MASC. TERMIC | A TWR DOUBLE DIAMON    | ID NEW-F  | PTO-111  | 1-TAM:P    |           |         |             |                    |           |                                 |           |
|                                       |                  | Retorno              | NÃO                                | CFOP: 6101                |                             | Descrição do CFOP: Ve  | enda de p | produca  | io do esta | abelecime | into    |             |                    |           |                                 |           |
|                                       | C                | ata do Fato Gerador  | 18/01/2019                         | NCM: 61052000             |                             | Descrição do NCM: CA   | MISAS D   | MALHA    | D/FIBRA    | S SINTJA  | RT.,USC | MASC.       |                    |           |                                 |           |
|                                       |                  | Total da Nota Fiscal | R\$ 7.682,17                       | Código Produto *:         |                             | Descrição do Produto r | no SITRA  | м *:     |            |           |         |             |                    |           |                                 |           |
|                                       |                  | IPI                  | R\$ 0,00                           |                           |                             | pneu                   |           |          |            |           |         |             |                    |           |                                 |           |
|                                       |                  | Total dos Produtos   | R\$ 7.682,17                       | Indicadores               | Crédito de Origem           |                        |           |          |            |           |         |             |                    |           |                                 |           |
|                                       |                  | Situação 😡           | A PAGAR                            |                           | Insumo                      |                        | Caro      | 0.070    | duto to    | m a der   | tinacã  | o de incur  |                    |           |                                 |           |
| 1 00000                               | optop            |                      |                                    |                           | PIS/COFINS                  |                        | consi     | umo, a   | ativo o    | u marge   | m de l  | ucro, deve  |                    |           |                                 |           |
| Lançan                                | ientos           |                      |                                    | -                         | Consumo                     |                        | marc      | ar a ci  | aixinha    | corresp   | onden   | te. No cas  | o de               |           | 10                              |           |
| (Int cur                              | and and          |                      |                                    | 1                         | Ativo Fixo                  | 12220                  | come      | ercialia | zação, k   | pasta     | desn    | narcar a ca | lixa               |           |                                 |           |
| C C C C C C C C C C C C C C C C C C C | onar             |                      |                                    |                           | Margem de Lucro             |                        | marc      | ada.     |            |           | - Chia  | E e Pesim   |                    |           |                                 |           |
| Regime                                | •                |                      |                                    |                           | Cobrança Automatica 🗸       |                        | Esper     | cial au  | tomati     | camente   | e.      | ke e kegin  |                    |           | S                               | ituação   |
| 1023(AN                               | C)ICMS ANT       | TECIPADO             |                                    |                           |                             |                        |           |          |            |           |         |             | Confirmar          | Cancela   | IT AF                           | MGAR      |
|                                       |                  |                      |                                    | -                         |                             |                        |           |          |            |           |         |             | -                  |           |                                 |           |
| Itens da                              | a Nota Fis       | cal                  |                                    |                           |                             |                        |           |          |            |           |         |             |                    |           |                                 |           |
| H Salv                                | ar               |                      |                                    |                           |                             |                        |           |          |            |           |         |             |                    |           |                                 |           |
| Exp                                   | ortar            |                      |                                    |                           |                             |                        |           |          |            |           |         |             |                    |           |                                 |           |
|                                       |                  |                      |                                    |                           |                             |                        | 0.1470    |          |            |           |         |             |                    |           |                                 |           |
|                                       |                  |                      |                                    |                           |                             | is c Pagina 1 d        | e2(1/07   | egistros |            |           |         |             |                    |           |                                 |           |
| Código                                | NCM              | Produto              |                                    |                           |                             |                        | CFOP      | CST      | Qtde       | Vir Unit  | Total   | BC ICMS     | IPI ICMS Destacado | Aliq ICMS | ICMS Calc. FECOP - Receita 2020 | ICMS Calc |
| 2018                                  | 61052000         | 8T090002-BERMUDA M   | ASC. TERMICA TWR DOUBLE DIAMOND    | NEW-PTO-111-TAM:P         |                             |                        | 6101      | 5 00     | 2,000      | 28,57     | 53,14   | 53,14       | 0,00 6,38          | 12,00     | 0,00                            |           |
| 2018                                  | 61052000         | 8T090002-BERMUDA N   | IASC. TERMICA TWR DOUBLE DIAMOND   | NEW-PTO-111-TAM:M         |                             |                        | 6101      | 5 00     | 2,000      | 28,57     | 53,14   | 53,14       | 0,00 6,38          | 12,00     | 0,00                            |           |
| 2018                                  | 61052000         | 8T090002-BERMUDA N   | ASC. TERMICA TWR DOUBLE DIAMOND    | NEW-PTO-111-TAM:G         |                             |                        | 6101      | 5 00     | 2,000      | 26,57     | 53,14   | 53,14       | 0,00 6,38          | 12,00     | 0,00                            |           |
| 2018                                  | 61052000         | 6T160319-CAMISA JUN  | V. TWR DEGRADE-ROYAL/VIN-343-TAM   |                           |                             |                        | 6101      | 5 00     | 2,000      | 26,57     | 53,14   | 53,14       | 0,00 6,38          | 12,00     | 0,00                            |           |
| 2018                                  | 61052000         | 6T160319-CAMISA JUN  | V. TWR DEGRADE-RUYAL/VIN-343-TAM-1 | 12                        |                             |                        | 6101      | 5 00     | 2,000      | 26,57     | 53,14   | 53,14       | 6,38               | 12,00     | 0,00                            |           |

12. Após a correção do item deve confirmar a correção

| Confirmar Cancelar                           |
|----------------------------------------------|
|                                              |
| l l l l l l l l l l l l l l l l l l l        |
| <b>_</b>                                     |
| Efetuada a correção deve confimar cada item. |
|                                              |
|                                              |

13. Concluída a correção do item, deve salvar nota fiscal para que as correções sejam registradas.

| 👸 Sit                                                            | tram F                                                           | Pagamento de ICMS                               | S <del>-</del> Consulta |
|------------------------------------------------------------------|------------------------------------------------------------------|-------------------------------------------------|-------------------------|
| ← <u>V</u> oltai                                                 | r 💾 <u>S</u> a                                                   | Ivar 🛛 🚔 Emitir <u>D</u> Ał                     | E                       |
|                                                                  |                                                                  | Data de Emissao                                 | 20/12/2018              |
|                                                                  | Λ                                                                | Salvar Nota Fiscal                              | NÃO                     |
|                                                                  | D                                                                | ta do Fato Gerador                              | 18/01/2019              |
|                                                                  | - 11                                                             | Total da Nota Fiscal                            | R\$ 7.682,17            |
|                                                                  | _ U                                                              | IPI                                             | R\$ 0,00                |
|                                                                  |                                                                  | Total dos Produtos                              | R\$ 7.682,17            |
|                                                                  |                                                                  | Situação 😡                                      | A PAGAR                 |
| Concluíd                                                         | a a corre                                                        | ção dos itens dev                               | e salvar.               |
| Exp<br>Regime                                                    | ortar                                                            |                                                 |                         |
| Regime<br>1023(ANT<br>Itens da                                   | Ortar<br>CICMS ANT<br>Nota Fis<br>ar                             | ECIPADO                                         |                         |
| Regime<br>1023(AHT<br>Itens da                                   | ortar<br>CICMS ANT<br>Nota Fis<br>ar<br>Ortar                    | ECIPADO<br>cal                                  |                         |
| Regime<br>1023(ANT<br>Itens da<br>Salva<br>Código                | ortar<br>CICMS ANT<br>Nota Fis<br>ar<br>Ortar                    | ECIPADO<br>cal<br>Produto                       |                         |
| Exp<br>Regime<br>1023(ANT<br>Itens da<br>Salva<br>Código<br>7001 | ortar<br>CICMS ANT<br>Nota Fis<br>ar<br>Ortar<br>NCM<br>61052000 | ECIPADO<br>cal<br>Produto<br>8T090002-BERMUDA M | IASC. TERMICA TV        |

14. O sistema pode não atualizar a correção imediatamente, por isso é recomendado aguardar a alteração.

| am Pagamento de ICM                             | S + Consultas + Trânsito Liv | rre + Extrato + Correção de Nota Fiscal + Sair do acesso seguro<br>Aviso!                                                                                                    | ×  |
|-------------------------------------------------|------------------------------|----------------------------------------------------------------------------------------------------|----|
| Data de Emitir DA<br>Data de Emissao<br>Retorno | E<br>20/12/2018<br>NÃO       | Senhor contribuinte,<br>A atbulização da correção pode acontecer depois da conclusão do processo, favor aguardar e tentar novamente, mais tarde.<br>Solicitada para na nata fascal: 201900001067 |    |
| Data do Fato Gerador<br>Total da Nota Fiscal    | 18/01/2019<br>R\$ 7.682,17   |                                                                                                    | ок |
| IPI<br>Total dos Produtos                       | R\$ 0,00<br>R\$ 7.682,17     |                                                                                                    |    |